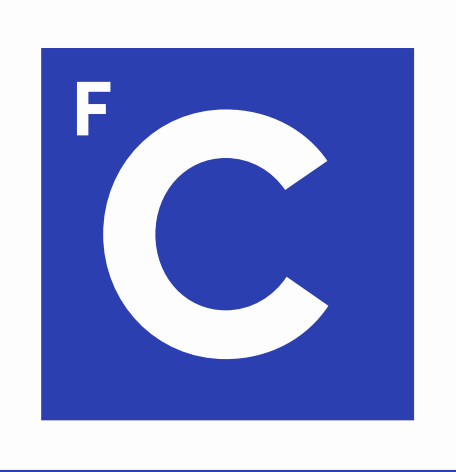

# **Ciências** ULisboa

Faculdade de Ciências da Universidade de Lisboa

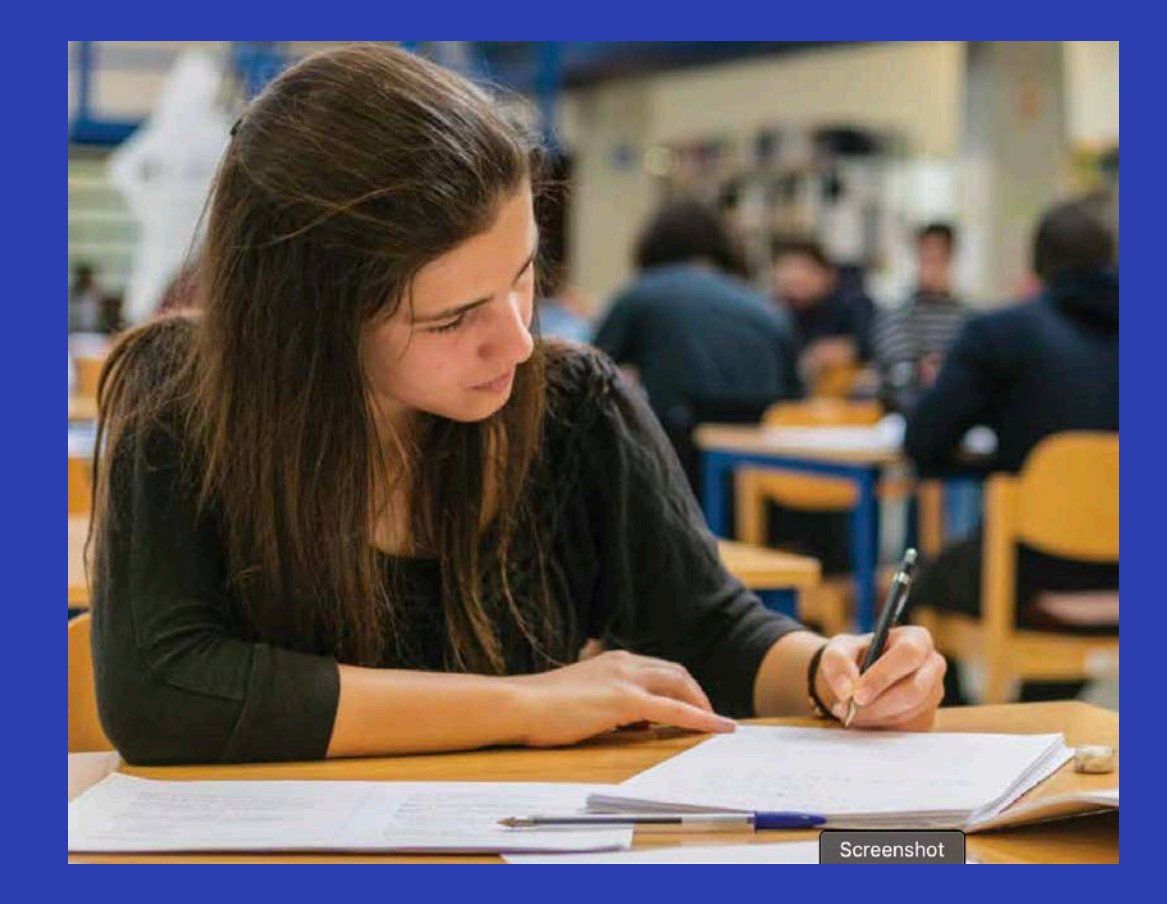

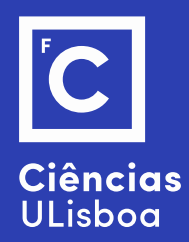

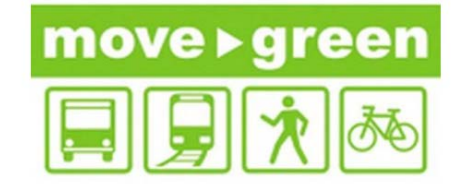

## Sustainable Mobility

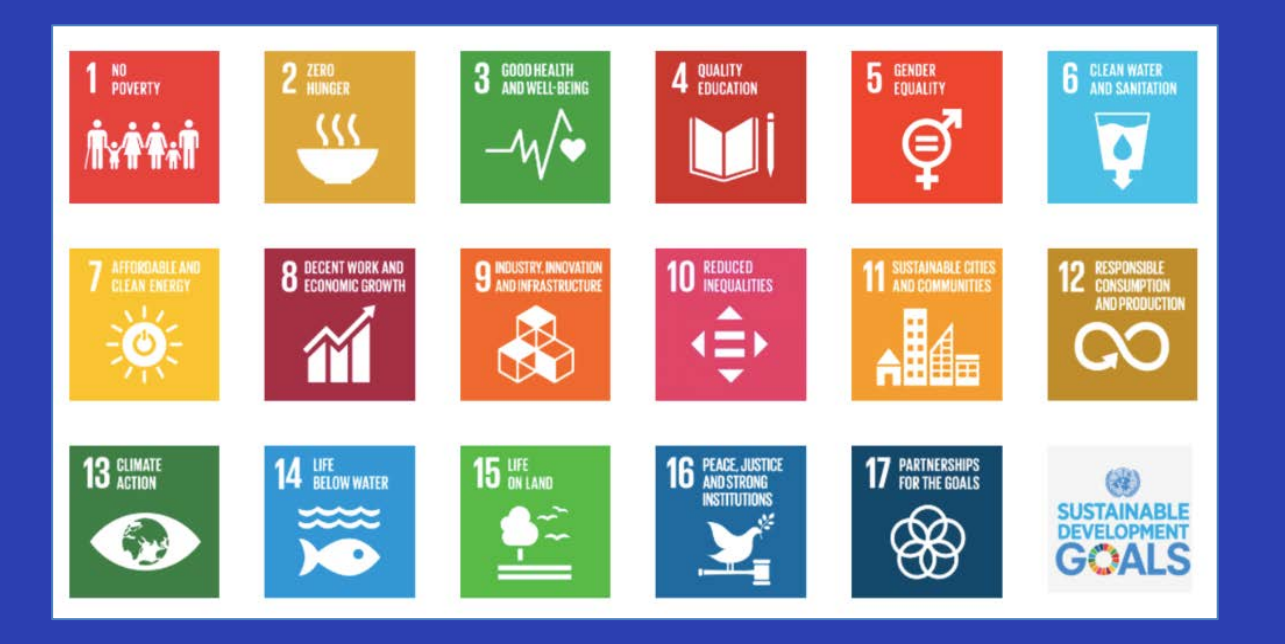

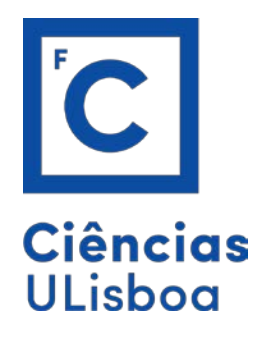

## Information

Prof. Carla Silva <u>camsilva@fc.ul.pt</u>

## Ph.D. student Angelo Soares <u>arsoares@fc.ul.pt</u>

| Turnos |               |                    |        |          |
|--------|---------------|--------------------|--------|----------|
| Turno  | Semanas       | Data               | Sala   | Turma(s) |
| PL21   | 1 - 7, 9 - 14 | Qui, 09:00 — 12:00 | 3.1.10 | 1MEEA    |

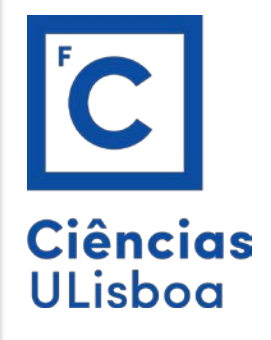

World Business Council for Sustainable Development Sustainable Mobility Project 2.0 (SMP2.0) Indicators Work Stream - 2ndEdition

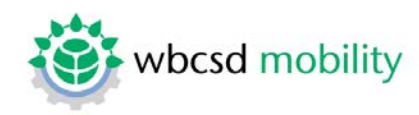

## Mobility space usage

## a Definition

Proportion of land use, taken by all city transport modes, including direct and indirect uses.

#### **b** Parameter

Square meters of direct and indirect mobility space usage per capita.

## c Methodology description

➔ M4: Spatial analysis

The efficiency of mobility space usage is calculated by the ratio of the area covered by all city transport modes, including direct and indirect uses, to the total oppulation of the city. The space usage is preferably measured by using spatial data and GIS, calculating the overlap of the shape file area for city transport and the one of the total area. An alternative is using existing data.

### d Formula & Calculation method

Efficiency of land use, taken by all city transport modes, including direct and indirect uses

 $LUM = \frac{\sum_{i} (LD_i + LI_i)}{Cap}$ 

LUM = Land use for mobility applications [m<sup>2</sup>] LD<sub>i</sub> = Direct Land use for mobility mode i [m<sup>2</sup>] LI<sub>i</sub> = Indirect Land use for mobility mode i [m<sup>2</sup>] i = Mobility mode(#)

Cap = Capita or number of inhabitants in the city [ # ]

Efficiency refers indirectly to mobility output by referencing total population.

Direct land use by city transport refers to the area covered by transport infrastructure such as roads and streets and squares used to move people and for vehicles (public areas excluding parks, playgrounds and sport terrains). Airports and sea ports are excluded, inland ports included.

Indirect land use by city transport refers to indirect uses such as off-street parking areas, security areas, service areas, stations, inland port hubs, storage areas and distributions centers for city freight transport. Some suggestions of land use for the calculation:

### DIRECT Fast transit roads Other roads Railways Inland ports and water ways INDIRECT Open parking Private parking

Private parking Service area and petrol stations Storage and logistic centres Stations

## e Source

Methodology The described methodology is based on information from the Victoria Transport Policy Institute (VPTI, "Evaluating Transportation Land Use Impacts", (2012), p. 11-16)

Data sources:

- Direct and indirect land use for mobility can be extracted from GIS maps (for parking this net land use has to be multiplied with the number of levels).

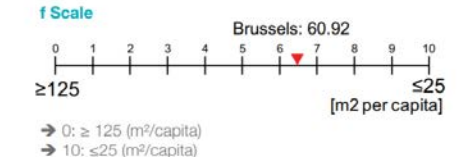

Land use for car traffic is almost the same amount as for housing (US; source: Litman). A minimum score of

#### g Notes

125 m<sup>2</sup> is chosen.

- Direct land use can also be calculated as a product of the total length of the infrastructure category (e.g. secondary roads) multiplied by a standard width per category.
- Indirect land use can also be based on the average unit surfaces for parking and service areas.

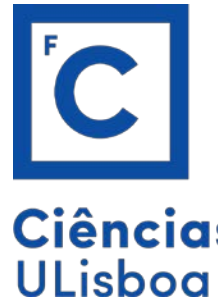

To calculate this indicator, we will use the power of QuickOSM (Quick OpenStreetMap) tool in Qgis.

Ciências ULisboa datapoints.) -

I will probably make this file available to you as this requires quite some computing power to download and load in qgis (raw data with millions of datapoints.) – If you are following this at home skip to slide 9.

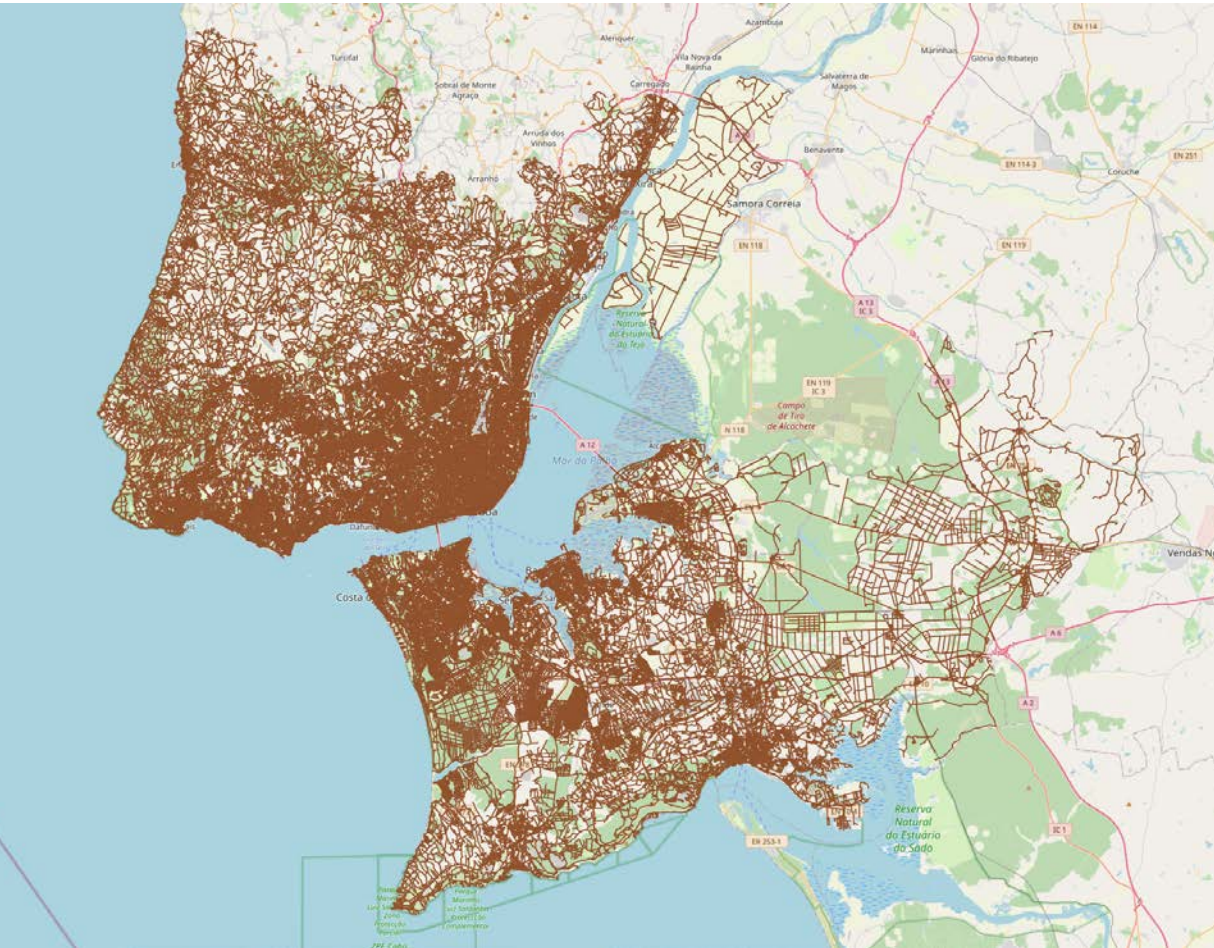

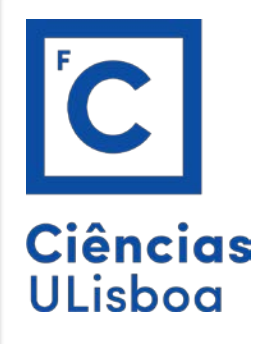

You can try to use the QuickOSM tool yourself, or even download the already available OSM packages for AML and AMP on the internet. We will talk a little bit about it in class.

Still, since this requires quite some computational power, we will not use it for the final data, but we can tinker with it for smaller regions so you can learn.

Links that might be useful:

<u>https://learnosm.org/en/osm-data/osm-in-qgis/</u> <u>https://gis.stackexchange.com/questions/301221/downloading-road-</u> <u>map-of-specific-country-from-planet-osm-and-using-it-in-arcgis</u> <u>https://www.interline.io/osm/extracts/</u>

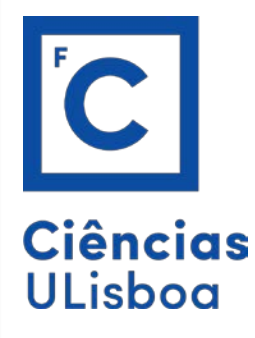

At this stage, we should have our OSM roads loaded and ready for the next steps.

Next steps: Let us focus on calculating how much space roads occupy. For this, we must know the span of a residential, primary, and tertiary road, etc.

| fid  | full_id    | osm_id  | osm_type | highway     | junction   | lanes | oneway |
|------|------------|---------|----------|-------------|------------|-------|--------|
|      | w2954258   | 2954258 | way      | residential | NULL       | NULL  | no     |
|      | 2 w3979151 | 3979151 | way      | residential | NULL       | NULL  | no     |
|      | 8 w3979152 | 3979152 | way      | primary     | NULL       | 1     | no     |
|      | 4 w3979153 | 3979153 | way      | residential | NULL       | NULL  | no     |
| -    | 5 w3979154 | 3979154 | way      | residential | NULL       | NULL  | no     |
|      | 5 w3979155 | 3979155 | way      | steps       | NULL       | NULL  | NULL   |
|      | 7 w3979156 | 3979156 | way      | residential | NULL       | NULL  | no     |
|      | 3 w3979157 | 3979157 | way      | residential | NULL       | NULL  | no     |
| -    | w3979159   | 3979159 | way      | residential | NULL.      | NULL  | no     |
| 0 10 | 0 w3979160 | 3979160 | way      | primary     | roundabout | NULL  | NULL   |
| 1 11 | w3979161   | 3979161 | way      | residential | NULL       | NULL  | no     |
| 2 12 | 2 w3979162 | 3979162 | way      | primary     | NULL       | 1     | yes    |
| 3 13 | 8 w3979163 | 3979163 | way      | primary     | NULL       | 2     | no     |
|      |            | 2070164 |          | recidential | NUUL       | NUUL  |        |

After we have an attribute which states how wide a road is (guesstimate based on the available data).

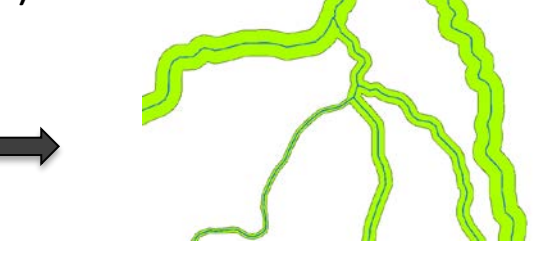

We can use that attribute to create a "buffer" which highlights the area it occupies.

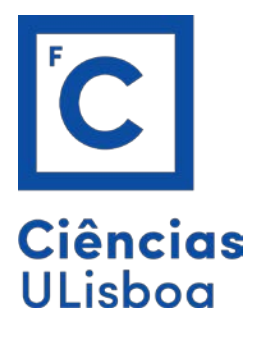

Running the Tool "Statistics by categories" we can see every unique road trait we have. Since we only care about road infrastructure for transport mobility and so forth, we use another Tool "Select by expression" to remove unwanted data.

| Q Statistics by Categories                                                       | ×                                    |                      |                           |                               |                |                                                                                                    |                |
|----------------------------------------------------------------------------------|--------------------------------------|----------------------|---------------------------|-------------------------------|----------------|----------------------------------------------------------------------------------------------------|----------------|
| Parametars Log                                                                   | Statistics by                        |                      |                           |                               |                |                                                                                                    |                |
| Input vector layer                                                               | categories                           |                      |                           |                               |                |                                                                                                    |                |
| V Geopackage_Roads_4_Students [EPSG:4326] 🔹 🖏                                    | This algorithm calculates            |                      |                           |                               |                |                                                                                                    |                |
| Selected features only                                                           | on the statistics of heids depending |                      | Contraction of the second |                               | and the second | A state of the state of the sta | 12110          |
| Field to calculate statistics on (if empty, only count is calculated) [optional] | Layers 0 ≈<br>≪                      | 7.1.                 |                           | S.A.                          | 1              | B. B. B.                                                                                                    | c=t.7          |
| abc highway                                                                      | Statistics by category               | Q Statistics by cate | gory — Features Total:    | 17, Filtered: 17, Selected: ( | )              | 7                                                                                                    |                |
| Field(s) with categories                                                         | ✓ — Geopackage_Roads_4_Students      | / # H 14 8 14 8 1    |                           |                               |                |                                                                                                    |                |
| highway .                                                                        | ✓ — Clean_Roads_layer                | highway              | count                     | unique emp                    | ty             | filled min                                                                                                    | max            |
| Statistics by category                                                           | - OSM Roads                          | 1 residential        | 91946                     | 1                             | 0              | 91946 residential                                                                                                    | residential    |
| [Create temporary layer]                                                         | CountingPoints                       | 2 primary            | 8808                      | 1                             | 0              | 8808 primary                                                                                                    | primary        |
| Open output me arter running algorithm                                           | 👻 🗸 🚰 OpenStreetMap                  | 3 trunk              | 1747                      | 1                             | 0              | 1747 trunk                                                                                                    | trunk          |
|                                                                                  |                                      | 4 motorway_link      | 2646                      | 1                             | 0              | 2646 motorway_link                                                                                                    | motorway_link  |
|                                                                                  |                                      | 5 unclassified       | 10731                     | 1                             | 0              | 10731 unclassified                                                                                                    | unclassified   |
|                                                                                  |                                      | 6 tertiary           | 12756                     | 1                             | 0              | 12756 tertiary                                                                                                    | tertiary       |
|                                                                                  |                                      | 7 pedestrian         | 2858                      | 1                             | 0              | 2858 pedestrian                                                                                                    | pedestrian     |
|                                                                                  |                                      | 8 service            | 36602                     | 1                             | 0              | 36602 service                                                                                                    | service        |
|                                                                                  |                                      | 9 motorway           | 3266                      | 1                             | 0              | 3266 motorway                                                                                                    | motorway       |
|                                                                                  |                                      | 10 trunk_link        | 1154                      | 1                             | 0              | 1154 trunk_link                                                                                                    | trunk_link     |
| AM                                                                               |                                      | 11 secondary         | 7766                      | 1                             | 0              | 7766 secondary                                                                                                    | secondary      |
| U%                                                                               |                                      | 12 secondary_link    | 788                       | 1                             | 0              | 788 secondary_link                                                                                                    | secondary_link |
| surgranes · nur es decer rickess                                                 |                                      | 13 primary_link      | 1264                      | 1                             | 0              | 1264 primary_link                                                                                                    | primary_link   |
|                                                                                  |                                      | 14 tertiary_link     | 905                       | 1                             | 0              | 905 tertiary_link                                                                                                    | tertiary_link  |
|                                                                                  |                                      | 15 living_street     | 1531                      | 1                             | 0              | 1531 living_street                                                                                                    | living_street  |
|                                                                                  |                                      | 16 construction      | 264                       | 1                             | 0              | 264 construction                                                                                                    | construction   |
|                                                                                  |                                      | 17 cycleway          | 1283                      | 1                             | 0              | 1283 cycleway                                                                                                    | cycleway       |

Our job is now to attribute "weight", meaning, a width, to each of these highway categories

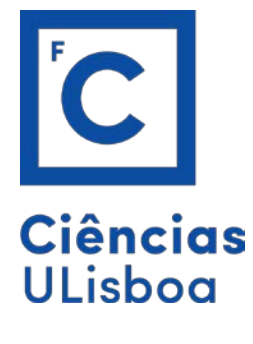

## Considering the following table:

| Nível           |                                                              | 1º Nível                                     | 2º Nível                                 | 3º Nível                              | 4º Nível                  | 5° Nível                                                 |
|-----------------|--------------------------------------------------------------|----------------------------------------------|------------------------------------------|---------------------------------------|---------------------------|----------------------------------------------------------|
| Designação      |                                                              | Rede<br>estruturante                         | Rede de<br>Distribuição<br>Principal     | Rede de<br>Distribuição<br>Secundária | Rede de<br>Proximidade    | Rede de Acesso<br>Local                                  |
| Objectivos      |                                                              | Suporte a<br>percursos de<br>longa distância | Distribuição<br>inter e intra<br>setores | Distribuição de<br>proximidade        | Distribuição no<br>bairro | Proteção e<br>incentivo do<br>modo pedonal e<br>ciclável |
| Características | Número de sentidos                                           | 2                                            | 2                                        | 1 ou 2                                | 1 ou 2                    | 1 ou 2                                                   |
| Físicas         | Número mínimo de vias<br>com 1 sentido de circulação         | -                                            | -                                        | 2                                     | 1                         | 1                                                        |
|                 | Número mínimo de vias<br>com 2 sentidos de circulação        | 3 + 3                                        | 2 * 2                                    | 1 + 1                                 | 1 + 1                     | 1+1                                                      |
|                 | Separação física dos sentidos<br>de circulação               | Obrigatória                                  | Desejável                                | Facultativa                           | A evitar                  | Proibida                                                 |
|                 | Largura mínima das vias (m)                                  | 3,25                                         | 3,00                                     | 3,00                                  | 3,00                      | 3,00                                                     |
|                 | Largura mínima das bermas<br>lado direito (m)                | 2,50<br>(em vias novas)                      | -                                        | -                                     | -                         | -                                                        |
|                 | Largura mínima das bermas<br>lado esquerdo (m)               | 0,50                                         | -                                        | -                                     | -                         | -                                                        |
|                 | Largura mínima dos passeios<br>em arruamentos existentes (m) | -                                            | 1,50                                     | 1,50                                  | 1,20                      | 1,20                                                     |
|                 | Largura mínima dos passeios<br>em novos arruamentos (m)      | -                                            | 3,00                                     | 3,00                                  | 3,00                      | 3,00                                                     |
|                 |                                                              |                                              |                                          |                                       |                           |                                                          |

## Figure 1. Taken from CML Public Space Manual

And our clean data (This file is available In Fenix "Clean\_roads\_4 students):

|    | highway        | count " | ' unique | empty |   | filled | min            | max            |
|----|----------------|---------|----------|-------|---|--------|----------------|----------------|
| 1  | residential    | 9194    | 6        | 1     | 0 | 91946  | residential    | residential    |
| 2  | service        | 3660    | 2        | 1     | 0 | 36602  | service        | service        |
| 3  | tertiary       | 1275    | 6        | 1     | 0 | 12756  | tertiary       | tertiary       |
| 4  | unclassified   | 1073    | 1        | 1     | 0 | 10731  | unclassified   | unclassified   |
| 5  | primary        | 880     | 8        | 1     | 0 | 8088   | primary        | primary        |
| 6  | secondary      | 776     | 6        | 1     | 0 | 7766   | secondary      | secondary      |
| 7  | motorway       | 326     | 6        | 1     | 0 | 3266   | motorway       | motorway       |
| 8  | pedestrian     | 285     | 8        | 1     | 0 | 2858   | pedestrian     | pedestrian     |
| 9  | motorway_link  | 264     | 6        | 1     | 0 | 2646   | motorway_link  | motorway_link  |
| 10 | trunk          | 174     | 7        | 1     | 0 | 1747   | trunk          | trunk          |
| 11 | living_street  | 153     | 1        | 1     | 0 | 1531   | living_street  | living_street  |
| 12 | cycleway       | 128     | 3        | 1     | 0 | 1283   | cycleway       | cycleway       |
| 13 | primary_link   | 126     | 4        | 1     | 0 | 1264   | primary_link   | primary_link   |
| 14 | trunk_link     | 115     | 4        | 1     | 0 | 1154   | trunk_link     | trunk_link     |
| 15 | tertiary_link  | 90      | 5        | 1     | 0 | 905    | tertiary_link  | tertiary_link  |
| 16 | secondary_link | 78      | 8        | 1     | 0 | 788    | secondary_link | secondary_link |
| 17 | construction   | 26      | 4        | 1     | 0 | 264    | construction   | construction   |

We must devise a way to attribute appropriate widths to all these different roads.

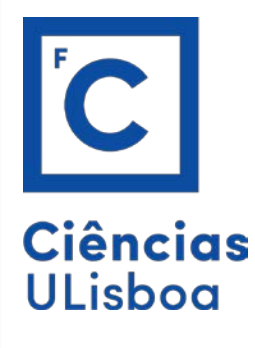

OSM nomenclature partially helps solve our problems:

https://wiki.openstreetmap.org/wiki/Key:highway

The CML guide helps us complement this information:

https://www.lisboa.pt/fileadmin/cidade\_temas/urbanismo/espaco\_ publico/Manual\_espaco\_publico.pdf

(It is in "Espaços de Circulação rodoviária".

| Nível           |                                                              | 1º Nível                                     | 2º Nível                                 | 3° Nível                              | 4º Nível                  | 5° Nível                                                 |
|-----------------|--------------------------------------------------------------|----------------------------------------------|------------------------------------------|---------------------------------------|---------------------------|----------------------------------------------------------|
| Designação      |                                                              | Rede<br>estruturante                         | Rede de<br>Distribuição<br>Principal     | Rede de<br>Distribuição<br>Secundária | Rede de<br>Proximidade    | Rede de Acesso<br>Local                                  |
| Objectivos      |                                                              | Suporte a<br>percursos de<br>longa distância | Distribuição<br>inter e intra<br>setores | Distribuição de<br>proximidade        | Distribuição no<br>bairro | Proteção e<br>incentivo do<br>modo pedonal e<br>ciclável |
| Características | Número de sentidos                                           | 2                                            | 2                                        | 1 ou 2                                | 1 ou 2                    | 1 ou 2                                                   |
| Físicas         | Número mínimo de vias<br>com 1 sentido de circulação         | -                                            | -                                        | 2                                     | 1                         | 1                                                        |
|                 | Número mínimo de vias<br>com 2 sentidos de circulação        | 3 + 3                                        | 2 * 2                                    | 1 + 1                                 | 1 * 1                     | 1 + 1                                                    |
|                 | Separação física dos sentidos<br>de circulação               | Obrigatória                                  | Desejável                                | Facultativa                           | A evitar                  | Proibida                                                 |
|                 | Largura mínima das vias (m)                                  | 3,25                                         | 3,00                                     | 3,00                                  | 3,00                      | 3,00                                                     |
|                 | Largura mínima das bermas<br>lado direito (m)                | 2,50<br>(em vias novas)                      | -                                        | -                                     | -                         | -                                                        |
|                 | Largura mínima das bermas<br>lado esquerdo (m)               | 0,50                                         | -                                        | -                                     | -                         | -                                                        |
|                 | Largura mínima dos passeios<br>em arruamentos existentes (m) | -                                            | 1,50                                     | 1,50                                  | 1,20                      | 1,20                                                     |
|                 | Largura mínima dos passeios<br>em novos arruamentos (m)      | -                                            | 3,00                                     | 3,00                                  | 3,00                      | 3,00                                                     |

Cheats and assumptions for the class:

Motorways and motorway links can be interpreted as 3.25m for each lane + 0.5 kerb width. The rest of the roads we will assume 3m for each lane with no kerb width.

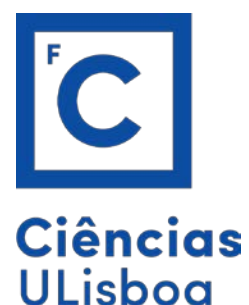

Thus, during the class we did the following:

We separated the motorway and motorway\_link from the rest of the roads with select or extract by expression and then, through the attribute field calculator we created a new column called "new\_width" using the code:

CASE

WHEN "width" IS NOT null THEN width WHEN "lanes" IS NOT null THEN lanes\*3.25+0.5 WHEN "oneway" IS null THEN 3.25\*2+1 WHEN "oneway" IS 'yes' THEN 3.25+0.5 WHEN "oneway" IS 'no' THEN 3.25\*2+1 END

This type of rough approximation can result in some motorways being accurately represented just as it can result in gross misrepresentations of the real width. Tinker with these values and justify your approach.

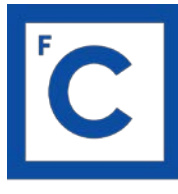

ULisboa

The code for the new width column for the rest of the roads differs in the following way:

## Ciências <sub>CASE</sub> WHEN "width" IS NOT null THEN width WHEN "lanes" IS NOT null THEN lanes\*3 WHEN "oneway" IS null THEN 3\*2 WHEN "oneway" IS 'yes' THEN 3 WHEN "oneway" IS 'no' THEN 3\*2 END

The interpretation is the following: When we have a value in the column width, we use that value. If we do not, we then attempt to use the lanes column to devise a width value by multiplying it by the CML "reference" for the lane width. When we do not have such values, we the attempt to at least characterize the street as being one-way or two-way and assume that if it is two-way, then we multiply by 2 (two-lanes of traffic). If we do not have any value, we assume it is a two-way street.

All these assumptions can be tinkered with. We will leave you to justify your approach in the presentation. It is incentivized to try different things.

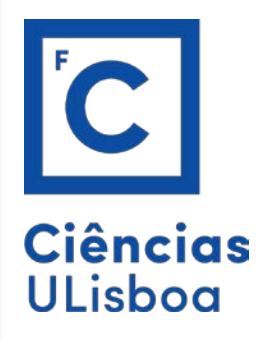

## Make sure you are using ETRS89 / PORTUGAL TM06 before running the mmqgis buffer

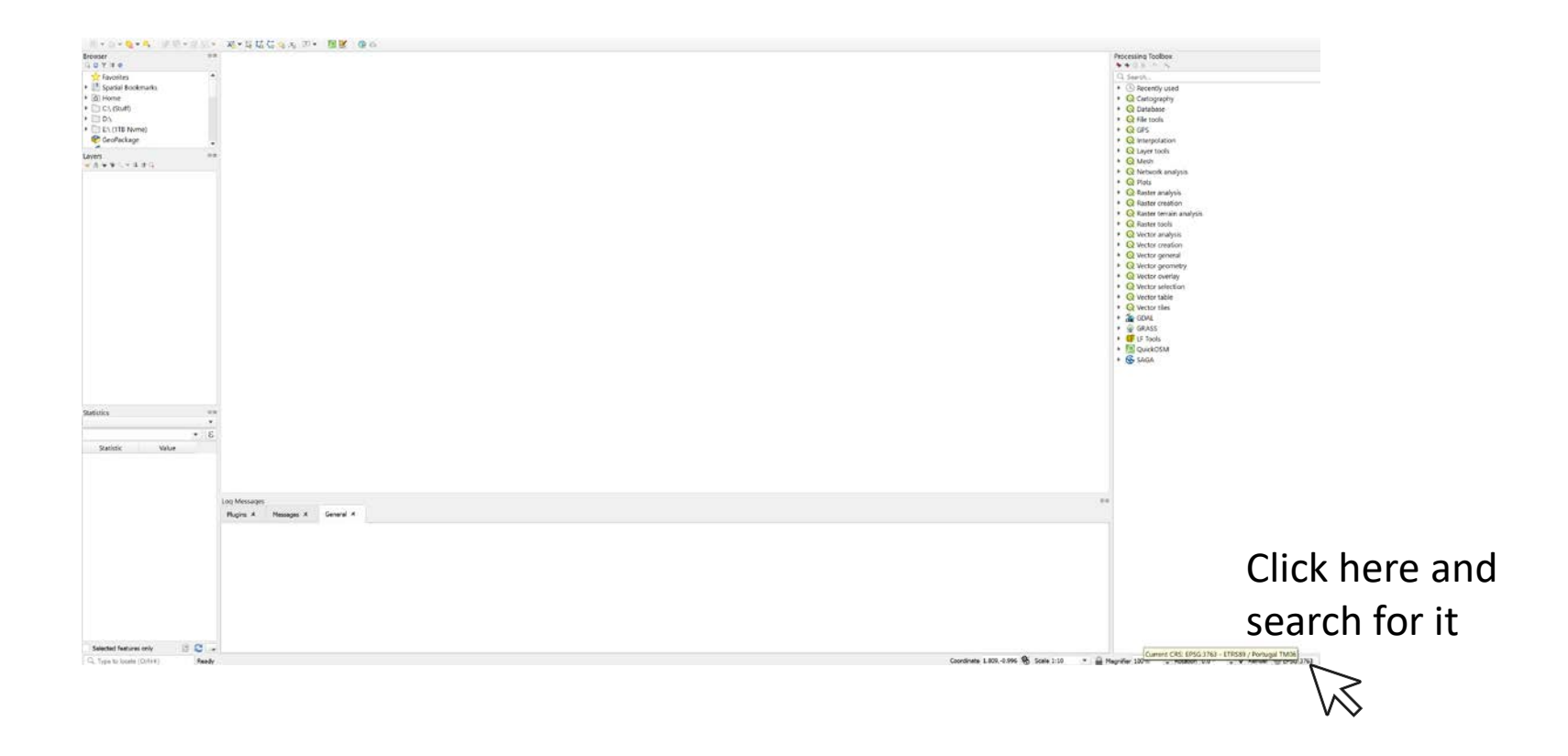

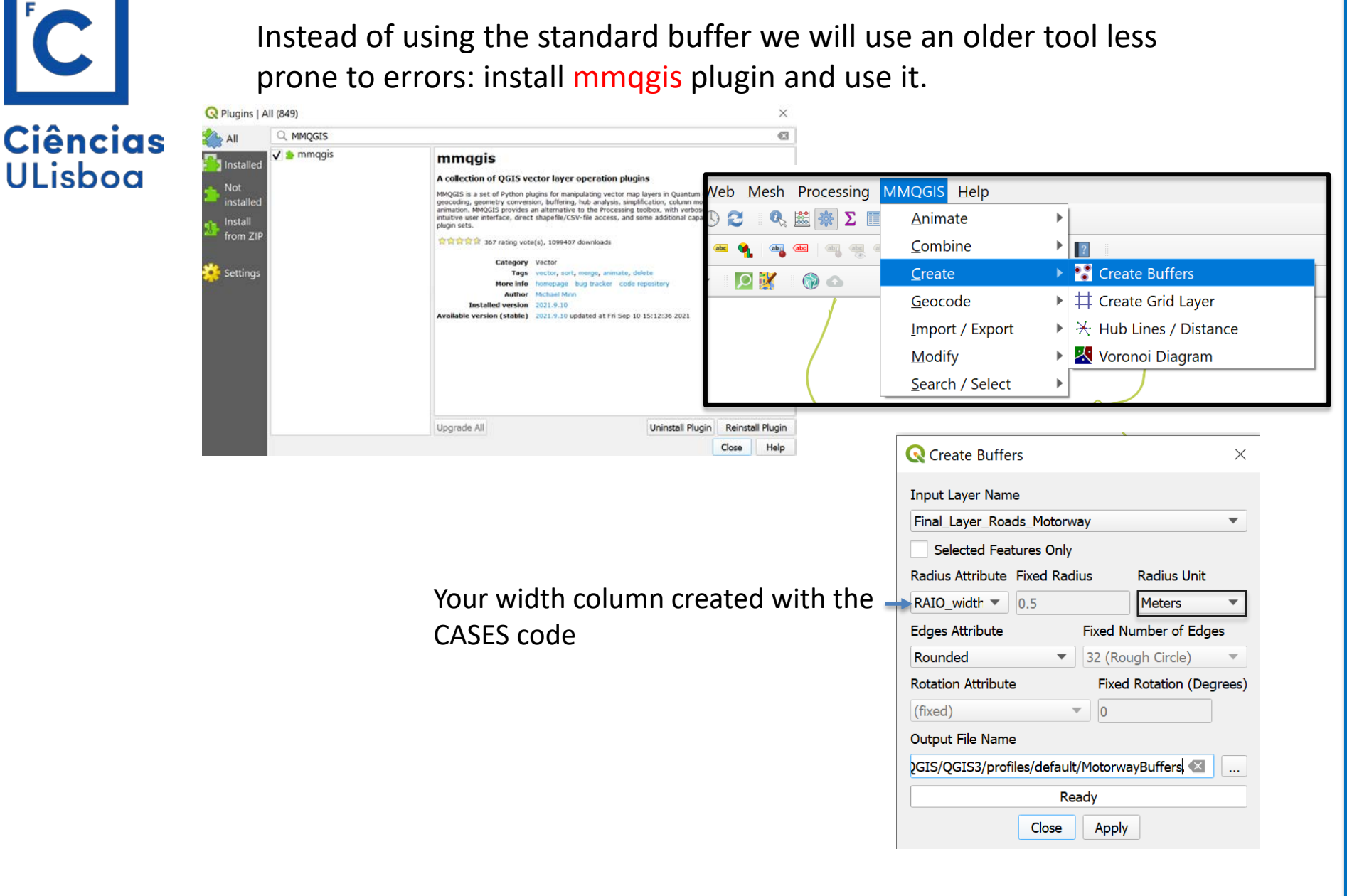

## 

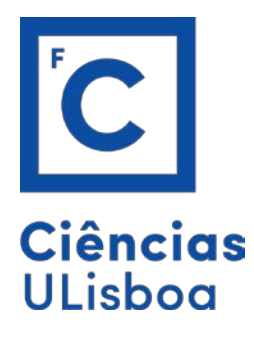

After creating our buffers for both motorways and nonmotorways layers, we need to merge them and separate them by AML and AMP. There are several ways to do it, here we propose:

Use your original unaltered CAOP\_fix (Fenix), which contains both AMP and AML and let us separate them so we can do the indicator for both AML and AMP.

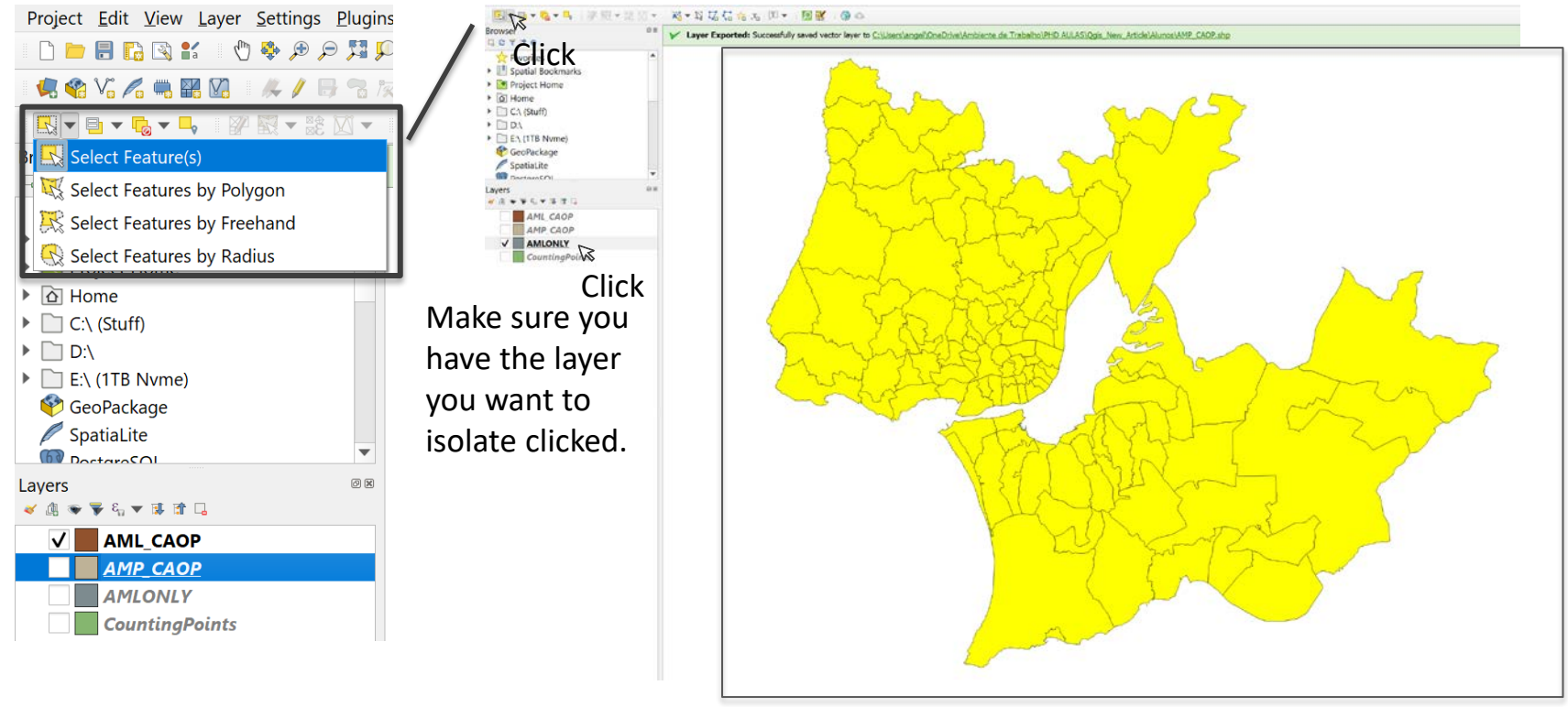

Encompass the whole AML

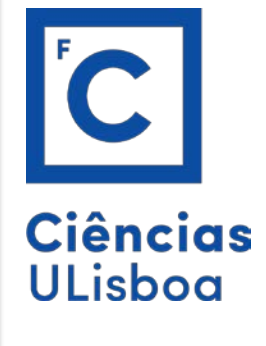

Save the selected polygons from this layer to a new layer by saving selected features as. You have isolated AML into a single layer.

Do the same for AMP.

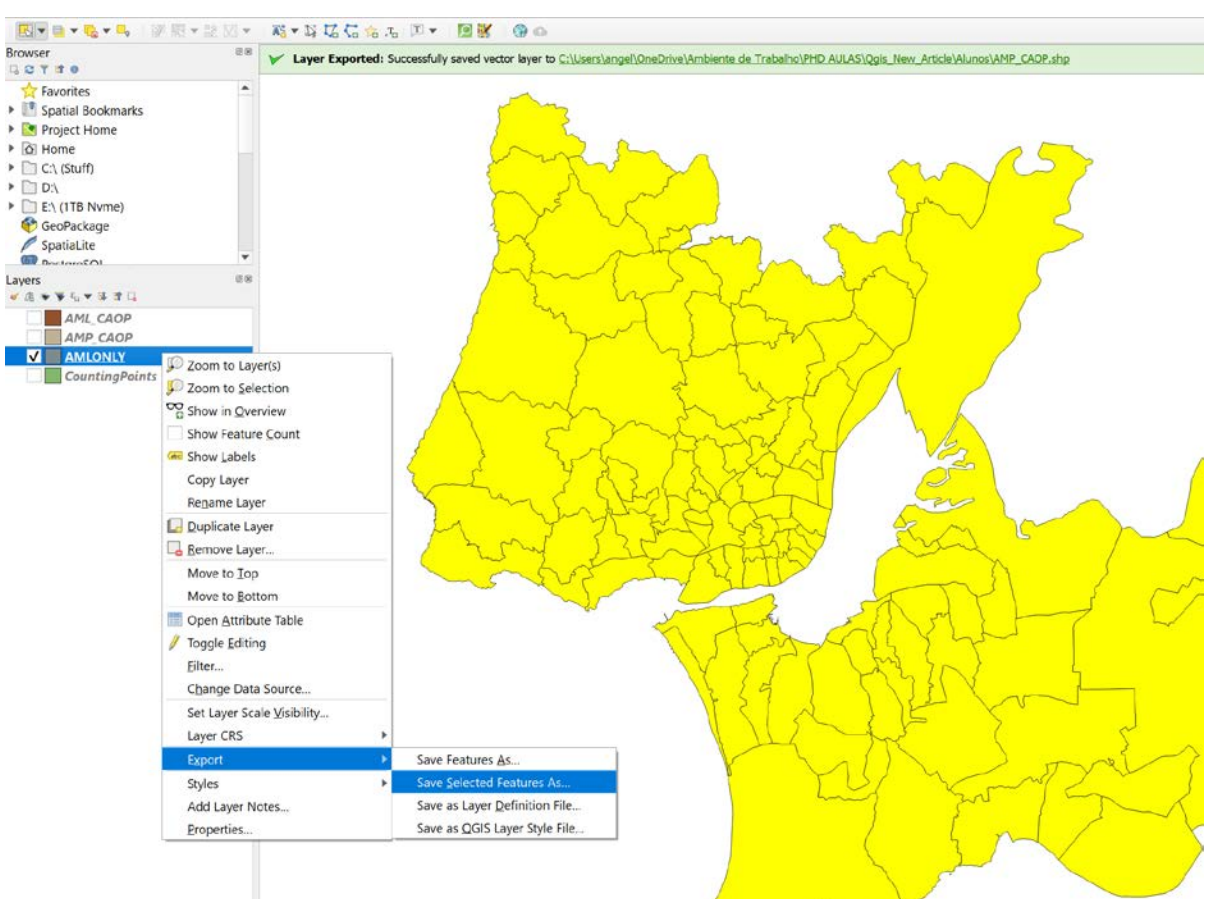

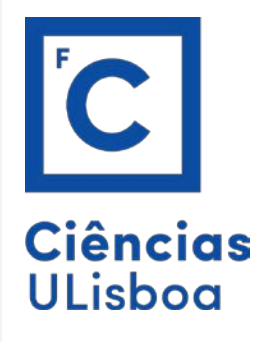

## Next, merge your buffers to simplify the process of clipping.

| Q Merge Vector Layers                                                                     |                                 |                                                                                                    |
|-------------------------------------------------------------------------------------------|---------------------------------|----------------------------------------------------------------------------------------------------|
| Parameters Log Input layers                                                               |                                 | Merge vector<br>layers                                                                                                    |
| AML_CAOP (EPSG:3763)<br>AMLONLY (EPSG:3763)                                               | Select All<br>Clear Selection   | This algorithm combines<br>multiple vector layers of<br>the same geometry type<br>into a single one.                                                                                                    |
| AMP_CAOP [EPS0:3763]<br>✓ buffer_Motorway [EPSG:4326]<br>✓ Buffer_no_motorway [EPSG:4326] | Toggle Selection<br>Add File(s) | The attribute table of the<br>resulting layer will contain<br>the fields from all input                                                                                                    |
| CountingPoints [EPSG:3763]                                                                | Add Directory                   | layers. If fields with the same name but different types are found then the                                                                                                    |
|                                                                                           |                                 | automatically converted<br>into a string type field.<br>New fields storing the<br>original layer name and<br>source are also added.<br>If any input layers contain<br>Z or M values, then the<br>output layer will also<br>contain these values.<br>Similarly, if any of the<br>input layers are multi-<br>part, the output layer will<br>also be a multi-part layer.<br>Optionally, the destination<br>coordinate reference<br>system (CRS) for the<br>merged layer can be set.<br>If it is not set, the CRS will<br>be taken from the first<br>input layer. all layers will |
| 0%                                                                                        |                                 | Canc                                                                                                    |
| Advanced 💌 Run as Batch Process                                                           |                                 | Run Close Help                                                                                                    |

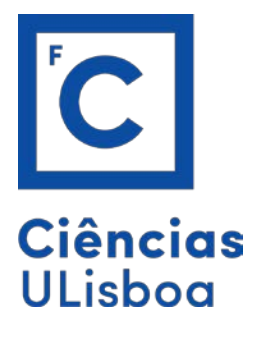

## Clipping:

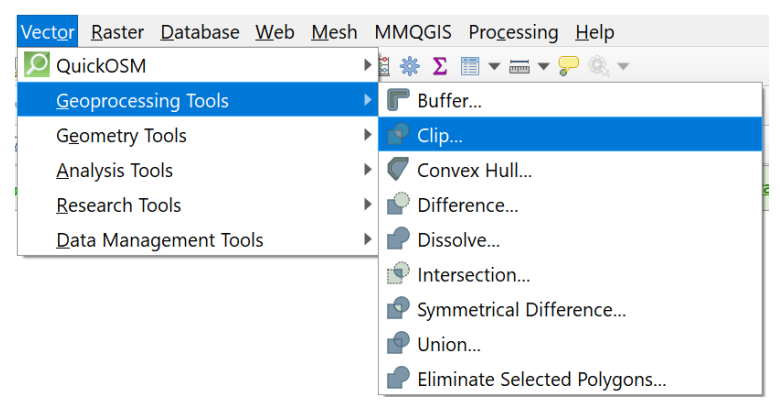

## We only want AML for now (repeat for AMP, same steps).

|                                                                                                    | Q Clip                                                                                                    |                | ×                                                                                                    |
|----------------------------------------------------------------------------------------------------|----------------------------------------------------------------------------------------------------|----------------|----------------------------------------------------------------------------------------------------|
| This means:<br>We want all the<br>buffer points which<br>are contained in the<br>AML_CAOP layer<br>only. | Clip         Parameters       Log         Input layer       Buffer_all [EPSG:4326]         Selected features only       Overlay layer         Overlay layer       AML_CAOP [EPSG:3763]         Selected features only       Clipped         [Create temporary layer]       ✓         ✓       Open output file after running algorithm | <br>ج (ئ ج<br> | Clip<br>Inis algorithm clips a vector<br>an additional polygon layer,<br>of the Overlay layer will be<br>added to the resulting bayer.<br>The attributes of the features<br>in the Input layer<br>that fall within the polygons<br>of the Overlay layer will be<br>added to the resulting bayer. |
|                                                                                                    | 0%<br>Advanced V Run as Batch Process                                                                                                    |                | Cancel<br>Run Close Help                                                                                                    |

18

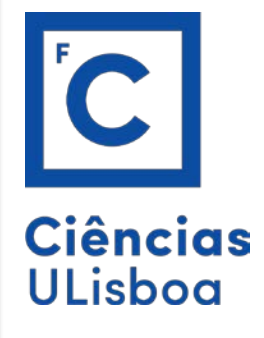

Now that we have AML and AMP only, we will calculate the areas of the buffer in these districts.

To calculate the buffer areas, we use our trusted field calculator in the attribute fields (we did not do this step in class, I would advise to do so just in case and then confirm the value with the next slide.):

| 2 7 7 8 0 9<br>1.2 fid<br>vidth | - Ε 1.2<br>junction | VIA I   | 1 X U 3 C 4                                |                              | Decian                                  |                                                                                                    |
|---------------------------------|---------------------|---------|--------------------------------------------|------------------------------|-----------------------------------------|----------------------------------------------------------------------------------------------------|
| vidth                           | junction            |         |                                            |                              | Ideas                                   |                                                                                                    |
| 1                               | junction            | laner   | append with PAIO with laws                 | Update All   Update Selected | Designer                                |                                                                                                    |
| 2                               | NOLL                | 2       | Q Buffer_AML — Field Cakulator             | paur Area_occup              |                                         | ×                                                                                                    |
|                                 | NULL                | NULL    | Only under a selected feature(c)           |                              |                                         |                                                                                                    |
|                                 | NULL                | 1       | ✓ Create a new field Update existing field |                              |                                         |                                                                                                    |
|                                 | NULL NULL           |         | Create virtual field                       |                              |                                         |                                                                                                    |
| 4                               | INLAL C             | 1       | Output field name area 1                   |                              |                                         |                                                                                                    |
| 5                               | NULL                | 1       | Output field length 6 5 Precision 3        | e the output fie             | eld type is decir                       | mal                                                                                                    |
| 6                               | NULL                | 1       | Eventerion Eventua Editor                  |                              |                                         |                                                                                                    |
| 7                               | NULL                | NULL    |                                            | 0.0                          | -                                       | 1                                                                                                    |
| 8                               | NULL                | 3       | Carea                                      | v, an                        | ed ead Show Help                        | Returns the area of the current feature. The area                                                                             |
| 9                               | NULL                | NULL    |                                            | - 116                        | 123 Area_occup                          | calculated by this function respects both the current<br>project's ellipsoid setting and area unit settings. For              |
| 10                              | NULL                | 2       |                                            | * Ge                         | ometry<br>Sarea                         | example, if an ellipsoid has been set for the project then<br>the calculated area will be ellipsoidal, and if no ellipsoid is |
| 11                              | NULL                | 2       |                                            |                              | area                                    | set then the calculated area will be planimetric.                                                                             |
| 12                              | NULL                | 3       |                                            |                              | torce_thr<br>simplify_vw                | Sarca                                                                                                    |
| 13                              | NULL                | 1       |                                            | - LF                         | Tools                                   | Examples                                                                                                    |
| 14                              | NULL                | 1       | 1                                          | + Mar                        | riables                                 | <ul> <li>Sazea → 42</li> </ul>                                                                                                |
| 15                              | NULL                | 2       | 1                                          | - Re                         | project_area_units<br>cent (fieldcalc)  |                                                                                                    |
| 16                              | NULL                | 2       | 1                                          |                              | "Area" * 10^(-6)                        |                                                                                                    |
| 17                              | NULL                | 2       | 1                                          |                              | Sarea                                   |                                                                                                    |
| 18                              | NULL                | 1       |                                            |                              | Sarea<br>"Freguesias_pop" / "Area_Freg" |                                                                                                    |
| 19                              | NULL                | NULL    |                                            |                              | "Freguesias_ALL_pop_pop" / "Area"       |                                                                                                    |
| 20                              | NULL                | ANT N F |                                            |                              | rieguesias_nec_pop_pop / { ne           |                                                                                                    |
| 20                              | ATTAL               | IVILL.  |                                            |                              |                                         |                                                                                                    |
| 41                              | ALCOLD STREET       | -       |                                            |                              |                                         |                                                                                                    |
| 4                               | INDILL.             | 3       |                                            |                              |                                         |                                                                                                    |
| Show All Feet                   | ures <sub>w</sub>   |         |                                            |                              |                                         |                                                                                                    |

Run and now you should have a new field added to the table with the area that the AML buffer occupies. (Do the same for AMP obviously.)

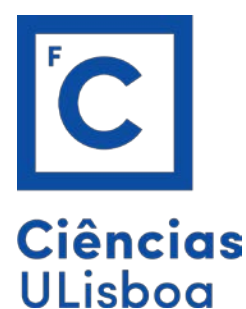

## 1. Use the field calculator to sum these areas.

## View > Statistical summary

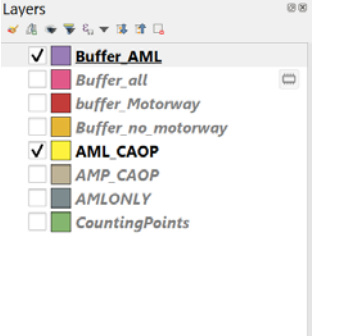

| Statistics |        |   | 88 |
|------------|--------|---|----|
| Buffer_AML |        |   |    |
| 1.2 area   |        | Ŧ | 3  |
| Statistic  | Value  |   |    |
| Count      | 105826 |   |    |

| Sum             | 188.977    |
|-----------------|------------|
| Mean            | 0.00178573 |
| Median          | 0.001      |
| St dev (pop)    | 0.0037656  |
| St dev (sample) | 0.00376561 |
| Minimum         | 0          |
| Maximum         | 0.208      |
| Range           | 0.208      |
| Minority        | 0.064      |

0.001

Maiority

This number should be bigger than the one seen here (which is in km2). You should keep it in m2 like you did in class for the indicator Landusage/capita – m2/capita. 2. Lastly, using the scale highlighted below, convert the sum of both motorway+ motorway\_links + the remaining roads m2 land usage by the population (for AML and AMP respectively).

## Mobility space usage

#### a Definition

Proportion of land use, taken by all city transport modes, including direct and indirect uses.

#### b Parameter Square meters of direct and indirect mobility

space usage per capita.

## c Methodology description

→ M4: Spatial analysis The efficiency of mobility space usage is calculated by the ratio of the area covered by all city transport modes, including direct and indirect uses, to the total population of the city. The space usage is preferably measured by using spatial data and GIS, calculating the overlap of the shape life area for city transport and the one of the total area. An attemative is using existing data.

#### d Formula & Calculation method

Efficiency of land use, taken by all city transport modes, including direct and indirect uses

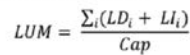

 $\begin{array}{l} \text{LUM} = \text{Land use for mobility applications } \left[ m^2 \right] \\ \text{LD}_i = \text{Direct Land use for mobility mode } \left[ m^2 \right] \\ \text{Li}_i = \text{Indirect Land use for mobility mode } \left[ m^2 \right] \\ \text{i} = \text{Mobility mode } i \end{array}$ 

Efficiency refers indexcitly to mobility output by referencing total population. Direct land use by city transport refers to the area covered by transport infinistructure such as roads and strets and squares used to move people and for whicks public areas excluding parks, playprounds and sport terrains). Alzports and sea ports are excluded, infand ports included.

Indirect land use by city transport refers to indirect uses such as off-street parking areas, security areas, service areas, stations, inland port hubs, storage areas and distributions centers for city freight transport. Some suggestions of land use for the calculation:

#### DIRECT Feast transit roads Other roads Railways InbDIRECT Open parking Private parking Service area and petrol stations Storage and logistic centres Stations

#### e Source Methodology

The described methodology is based on information from the Victoria Transport Policy Institute (VPTI, "Evaluating Transportation Land Use Impacts", (2012), p. 11-16)

Data sources:

 Direct and indirect land use for mobility can be extracted from GIS maps (for parking this net land use has to be multiplied with the number of levels).

#### f Scale

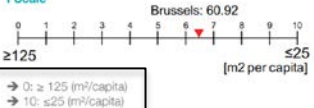

Land use for car traffic is almost the same amount as for housing (US; source: Litman). A minimum score of 125 m<sup>2</sup> is chosen.

### g Notes

- Direct land use can also be calculated as a product of the total length of the infrastructure category (e.g. secondary roads) multiplied by a standard wdfth per category.
- Indirect land use can also be based on the average unit surfaces for parking and service areas.

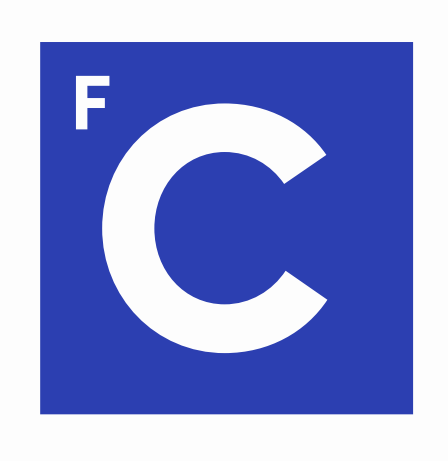

# **Ciências** ULisboa

Faculdade de Ciências da Universidade de Lisboa

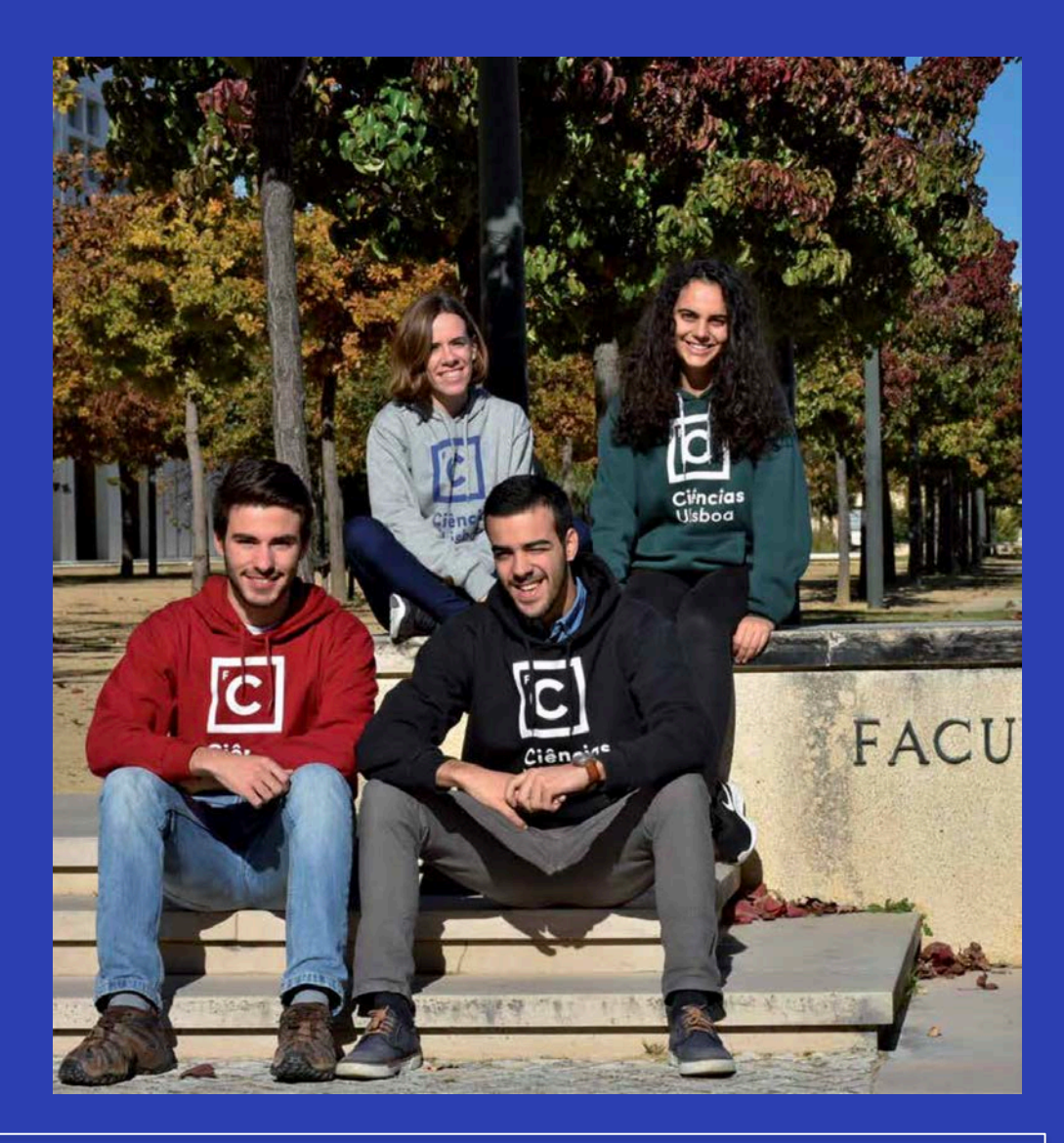

Contacts:

https://ciencias.ulisboa.pt/en/international https://ciencias.ulisboa.pt/en/researchers Vice-Dean for International Cooperation Prof. Pedro Almeida palmeida@ciencias.ulisboa.pt